**ProDigital Network Controller** 500810

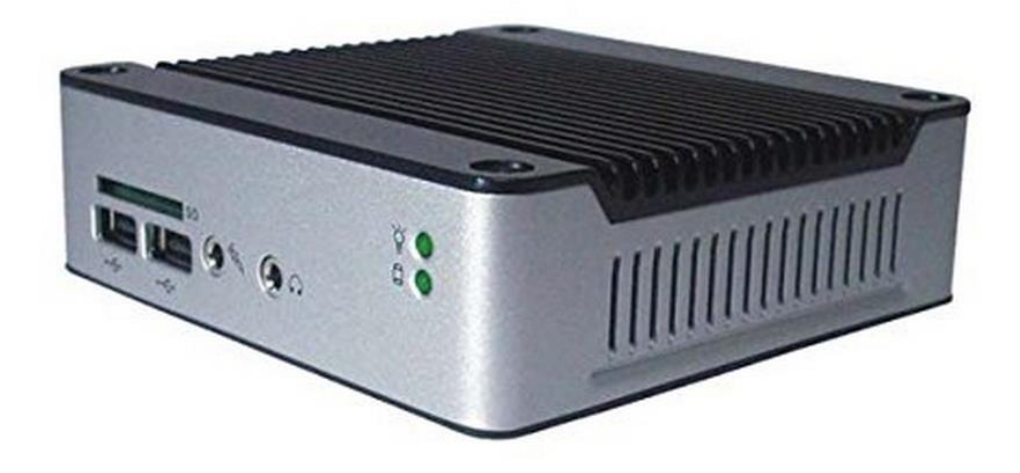

Installation Guide

P/N: 94-000785-A SE-000785-A

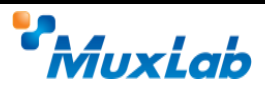

#### **Copyright Notice:**

Copyright © 2014 MuxLab Inc. All rights reserved.

Printed in Canada. No part of this publication may be reproduced, stored in a retrieval system, or transmitted in any form or by any means, electronic, mechanical, photocopying, recording or otherwise without prior written permission of the author.

#### Trademarks:

MuxLab is a registered trademark of MuxLab Inc.

## **Table of Contents**

| 1. Overvie  | PW                            | 4  |
|-------------|-------------------------------|----|
| 1.1.        | Description                   | 4  |
| 1.2.        | Features                      | 5  |
| 2. Technic  | cal Specifications            | 6  |
| 3. Installa | tion and Use                  | 7  |
| 3.1.        | Part List                     | 7  |
| 3.2.        | Product Overview              |    |
| 3.3.        | Installation Procedure        | 9  |
| 3.4.        | Ethernet Web Interface        |    |
| 3.5.        | Mobile Interface              |    |
| 4. Trouble  | eshooting                     | 31 |
| 5. Append   | lix                           | 32 |
| А.          | Terminal Emulation Parameters |    |
| B.          | RS-232 Control and Commands   |    |
| C.          | IP Commands                   |    |
| 6. Product  | t Warranty Policy             |    |

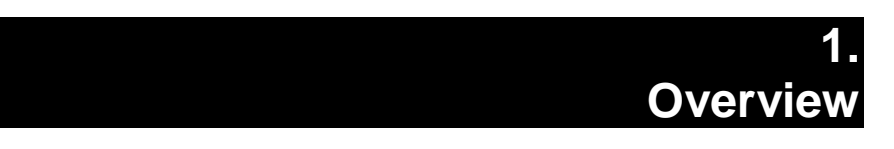

## 1.1. Description

The MuxLab Network Controller is a Linux-based PC that allows users to control hubinstalled MuxLab products via an Ethernet Web interface.

When installed on a local area network (LAN), the MuxLab Network Controller can scan the LAN for MuxLab products and allows the user to configure and control these products through an Ethernet Web interface.

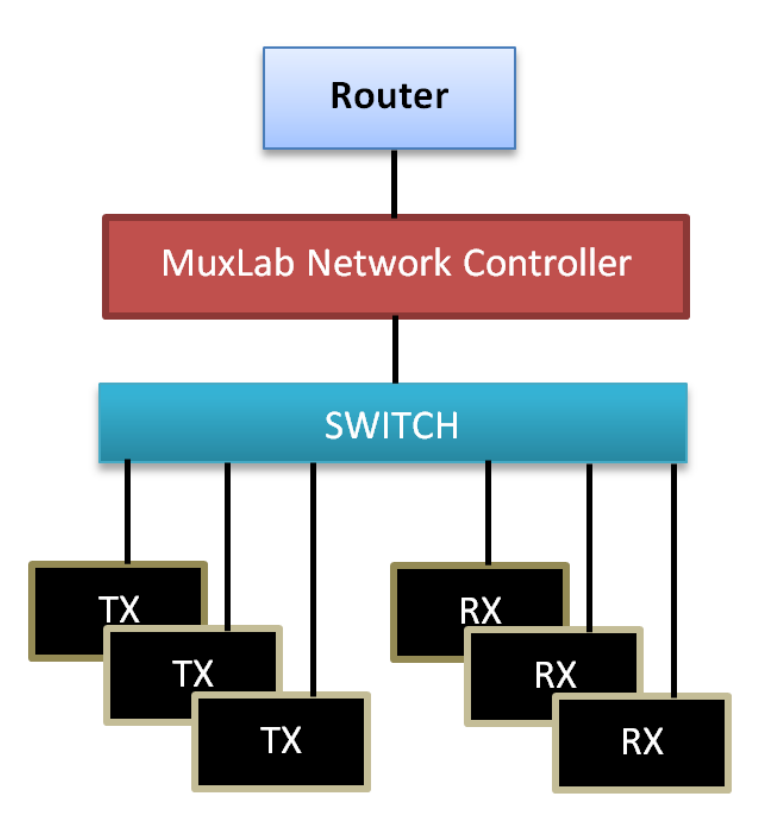

Figure 1: System Overview

Applications include commercial and residential AV systems, classroom projector systems, digital signage, boardroom systems, multi-room systems, classroom training, retail systems, collaborative PC systems, and medical information systems.

## 1.2. Features

#### **Front Panel**

- Power LED
- HDD LED
- SD card slot
- Audio mic in
- Audio line out
- USB 2.0 ports

#### **Back Panel**

- Power switch
- DC power jack
- PS/2 Keyboard or mouse port
- RJ-45 (LAN) jack
- RS-232 port
- VGA port
- USB 2.0 port

# 2. Technical Specifications

|                       | MuxLab Network Controller                                                                                                 |
|-----------------------|----------------------------------------------------------------------------------------------------|
| CPU                   | Vortex86MX+                                                                                                    |
| Memory                | 1GB DDR2 (32-bit DRAM bus, EBOX-3310MX series).                                                                           |
| BIOS                  | AMI BIOS                                                                                                    |
| VGA                   | Resolution up to 1920 x 1200 colors (EBOX-3310MX series)                                                                  |
| Keyboard and Mouse    | PS/2 keyboard and mouse                                                                                                   |
| On-Board SATA         | SATA 2.0 connector(1x)                                                                                                    |
| Peripherals           | <ul> <li>USB 2.0 ports (3x)</li> <li>SD slot (1x)</li> <li>Serial ports (2x)</li> <li>Audio (Mic In, Line Out)</li> </ul> |
| Operating System      | Ubuntu 10.04                                                                                                    |
| Matrix Switching Time | 3 seconds (maximum)                                                                                                    |
| Operating Temperature | 5 °C to 50 °C                                                                                                    |
| Dimensions            | 4.52 x 4.52 x 1.4 inch (115 x 115 x 35 mm)                                                                                |
| Weight                | 1.1 lb (0.5 kg)                                                                                                    |
| Accessories Included  | External Power Adaptor                                                                                                    |
| Regulatory            | FCC, CE, RoHS, WEEE                                                                                                    |
| Warranty              | Two (2) years                                                                                                    |
| Order Information     | 500810 ProDigital Network Controller                                                                                      |

Table 1: Technical Specifications

# 3. Installation and Use

## 3.1. Part List

The MuxLab Network Controller comes with the following parts:

- Base unit (Qty 1)
- External Power Adapter (Qty 1)

Please verify that both parts are present before proceeding.

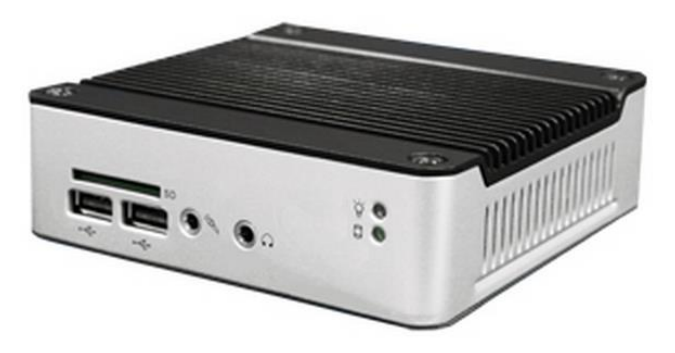

Figure 2: Base Unit

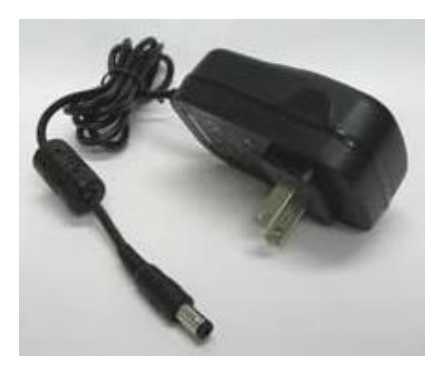

Figure 3: External Power Adaptor

## 3.2. Product Overview

The external connections and connection indicators of the MuxLab Network Controller are detailed in **Figure 4: Front Panel** and **Figure 5: Back Panel**. Please familiarize yourself with them before installing the unit.

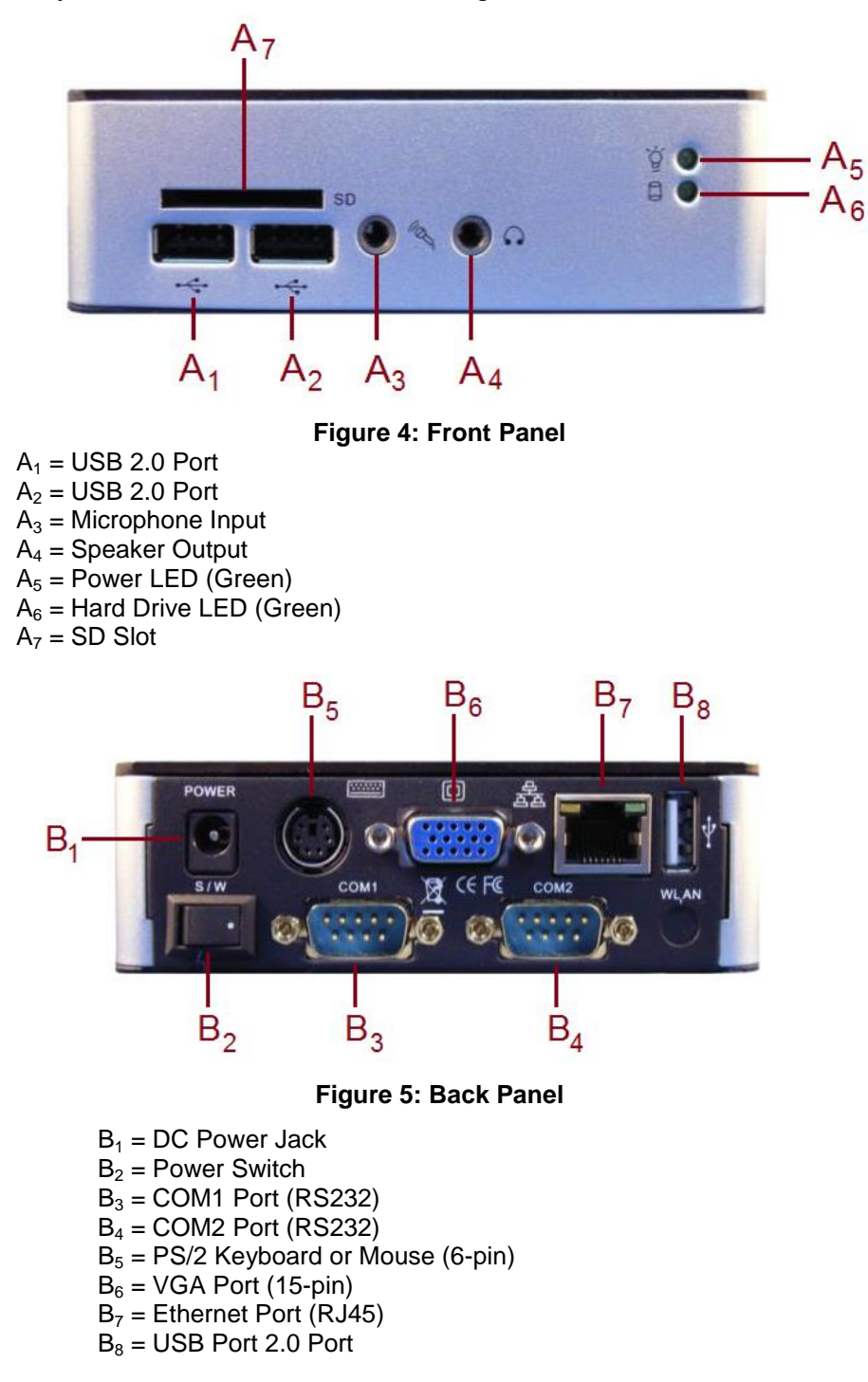

## 3.3. Installation Procedure

Installing the MuxLab Network Controller (MNC) is a two-step process:

#### Process 1: Configuring the IP address of the MNC Process 2: Physically installing the MNC to the network router

#### Note:

- The IP address of the network router on which the MNC will be installed must be known.
- The MNC comes with a static IP address of **192.168.168.50** and with DHCP disabled.

#### Process 1: Configuring the IP address of the MNC

#### Refer to Figure 5: Back Panel.

- 1. On the back panel of the MNC:
  - A. Plug the supplied power adaptor into the DC power jack. Ensure that the other end of the power adaptor is plugged into a power socket.
  - B. Ensure that the power switch is in the ON position (white dot pressed in).
  - C. Connect one end of an Ethernet cable to the Ethernet port. Ensure that the other end of the Ethernet cable is connected to a computer.

#### Refer to Figure 6: Internet Browser Entry.

2. On the computer to which the other end of the Ethernet cable is connected, open up an Internet browser (Explorer, Chrome, Firefox, etc.) and type the following address in the address bar near the top of the screen:

http://192.168.168.50/mnc/

NOTE: mnc must be written in lower case

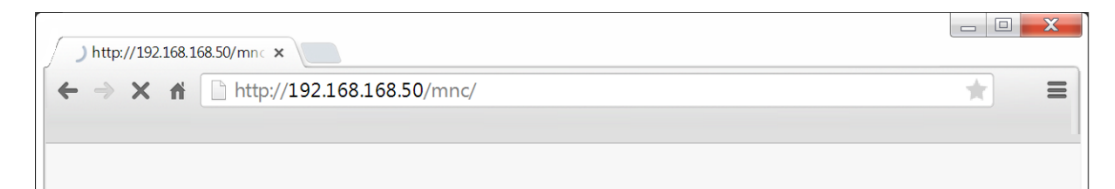

Figure 6: Internet Browser Entry

3. Press Enter on the keyboard. If the browser connects to the MNC, go to Step 7.

- 4. If the browser fails to connect to the MNC, a failure message will appear. Perform the following steps (refer to **Figure 7: Determining Computer IP Address**):
  - A. Move the mouse to the bottom of the screen and click on the **Start** button at the lower left.
  - B. Click into the *Search programs and files* box just above the **Start** button and type cmd. Press **Enter** on the keyboard.
  - C. A DOS window will appear. Type ipconfig and press Enter on the keyboard.

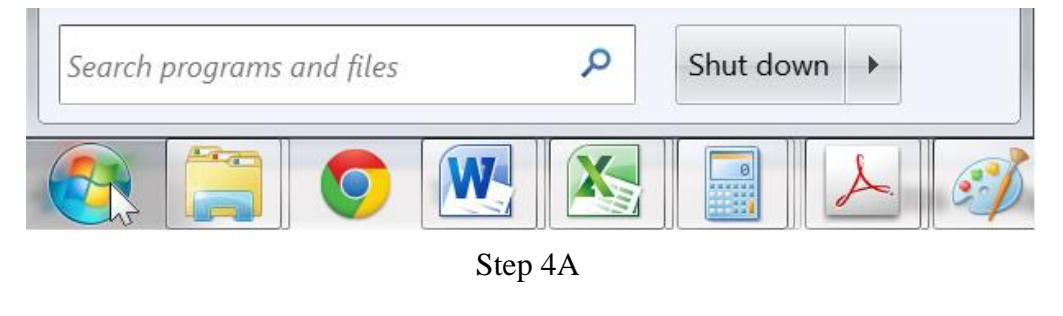

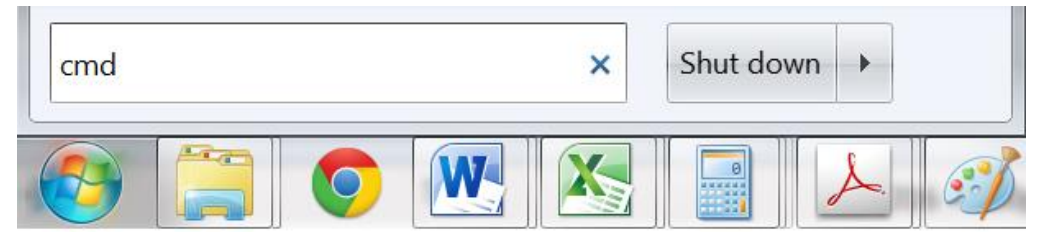

Step 4B

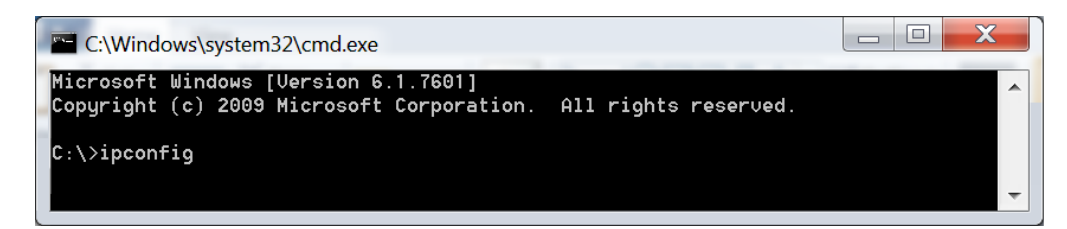

Step 4C

Figure 7: Determining Computer IP Address

The following screen will appear (Figure 8: Computer IP Address):

| C:\Windows\system32\cmd.exe                                                                                                    |  | X |   |
|----------------------------------------------------------------------------------------------------|--|---|---|
| Connection-specific DNS Suffix . :<br>Link-local IPv6 Address :<br>IPv4 Address : 192.168.1.255<br>Subnet Mask : 255.255.255.0<br>Default Gateway : 192.168.1.1 |  |   | • |
| Tunnel adapter isatap.                                                                                                    |  |   |   |
| Media State Media disconnected<br>Connection-specific DNS Suffix . :                                                                                            |  |   |   |
| Tunnel adapter isatap.                                                                                                    |  |   |   |
| Media State Media disconnected<br>Connection-specific DNS Suffix . :                                                                                            |  |   |   |
| Tunnel adapter Local Area Connection× 9:                                                                                                    |  |   |   |
| Connection-specific DNS Suffix . :<br>IPv6 Address<br>Link-local IPv6 Address<br>Default Gateway                                                                |  |   | - |

#### Figure 8: Computer IP Address

- 5. If the IPv4 Address (shown in red box) does NOT begin with the numbers 192.168.168, perform the following steps (refer to Figure 9 to Figure 12):
  - A. Type exit and press Enter on the keyboard.
  - B. Move the mouse to the bottom of the screen and click on the **Start** button at the lower left.
  - C. Click on Control Panel
  - D. Click on **Network and Internet**
  - E. Click on Network and Sharing Center
  - F. Click on Local Area Connection
  - G. Click on **Properties**
  - H. Click on Internet Protocol Version 4 (TCP/IPv4). It will turn blue.
  - I. Click on **Properties**
  - J. Click the Use the following IP address radio button.
  - K. In the **IP address** box, type the following:

#### **192.168.168.***x*

Where *x* can be any number from 2 to 254 except for 50

L. In the **Subnet mask** box, type the following:

255.255.255.0

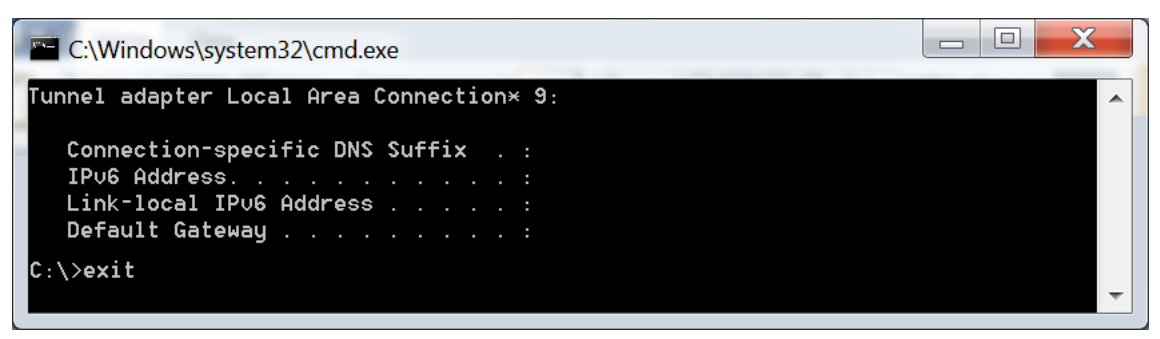

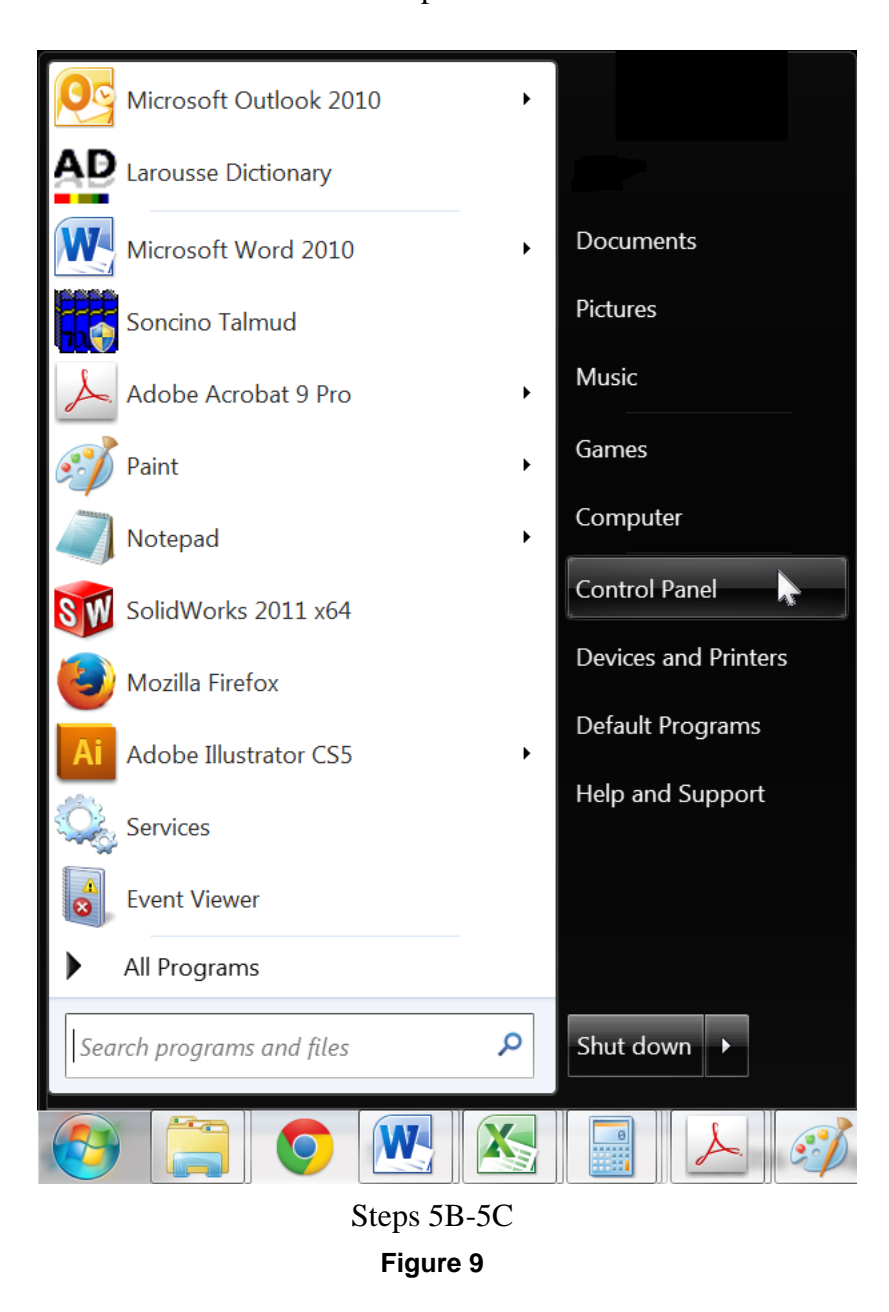

Step 5A

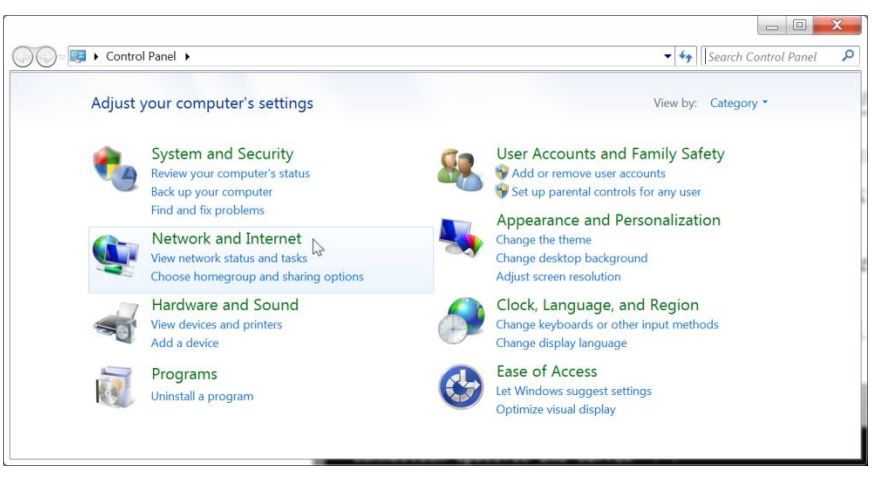

Step 5D

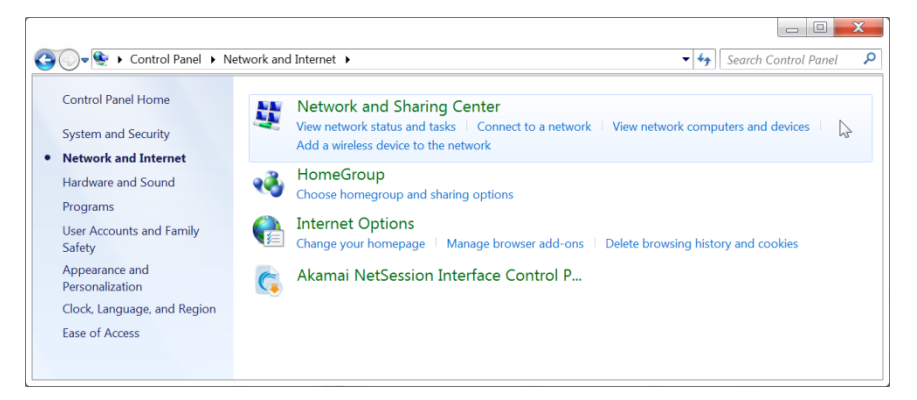

Step 5E

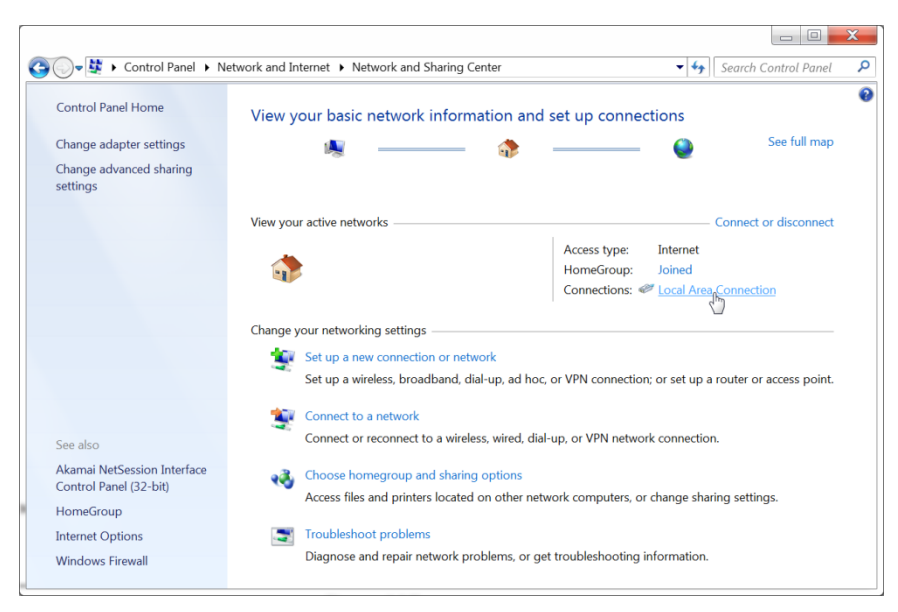

Step 5F Figure 10

| 🖉 Local Area Con | nection Status | X                 |
|------------------|----------------|-------------------|
| General          |                |                   |
| Connection —     |                |                   |
| IPv4 Connecti    | vity:          | Internet          |
| IPv6 Connecti    | vity:          | No network access |
| Media State:     |                | Enabled           |
| Duration:        |                | 5 days 13:20:32   |
| Speed:           |                | 1.0 Gbps          |
| Details          |                |                   |
| Activity         |                |                   |
|                  | Sent —         | Received —        |
| Bytes:           | 323,466,319    | 4,331,533,710     |
| Properties       | <b>Disable</b> | Diagnose          |
|                  |                | Close             |

Step 5G

| Local Area Connection Properties      Networking Sharing                                                                                                    |
|----------------------------------------------------------------------------------------------------|
| Connect using:                                                                                                    |
| Sroadcom NetXtreme Gigabit Ethernet                                                                                                    |
| <u>C</u> onfigure                                                                                                    |
| This connection uses the following items:                                                                                                    |
| Client for Microsoft Networks                                                                                                    |
| Virtual PC Network Filter Driver                                                                                                    |
| 🗵 📮 QoS Packet Scheduler                                                                                                    |
| File and Printer Sharing for Microsoft Networks                                                                                                    |
| Internet Protocol Version 6 (TCP/IPv6)                                                                                                    |
| ☑ ↓ Internet Protocol Version 4 (TCP/IPv4)                                                                                                    |
| Link-Layer Topology Discovery Mapper I/O Driver                                                                                                    |
| Link-Layer Topology Discovery Responder                                                                                                    |
| Install Uninstall Properties                                                                                                    |
| Description                                                                                                    |
| Transmission Control Protocol/Internet Protocol. The default<br>wide area network protocol that provides communication<br>across diverse interconnected networks. |
| OK Cancel                                                                                                    |

Steps 5H-5I Figure 11

| Internet Protocol Version 4 (TCP/IPv4)                                                                                  | ? X                                                  |                      |
|----------------------------------------------------------------------------------------------------|------------------------------------------------------|----------------------|
| General                                                                                                    |                                                      |                      |
| You can get IP settings assigned autom<br>this capability. Otherwise, you need to a<br>for the appropriate IP settings. | atically if your network s<br>ask your network admin | supports<br>istrator |
| Obtain an IP address automatically                                                                                      | /                                                    |                      |
| • Use the following IP address:                                                                                         |                                                      |                      |
| IP address:                                                                                                    | 192 . 168 . 168 . 12                                 | 2                    |
| S <u>u</u> bnet mask:                                                                                                   | 255 . 255 . 255 . 0                                  |                      |
| Default gateway:                                                                                                    | · · ·                                                |                      |
| Obtain DNS server address automa                                                                                        | atically                                             |                      |
| • Us <u>e</u> the following DNS server addr                                                                             | resses:                                              |                      |
| Preferred DNS server:                                                                                                   |                                                      |                      |
| <u>A</u> lternate DNS server:                                                                                           | · · ·                                                |                      |
| Validate settings upon exit                                                                                             | Ad                                                   | vanced               |
|                                                                                                    | ОК                                                   | Cancel               |

Steps 5J-5K-5L

#### Figure 12

The computer is now ready to communicate with the MNC.

#### Refer to Figure 13: Internet Browser Entry.

6. Open up an Internet browser (Explorer, Chrome, Firefox, etc.) and type the following address in the address bar near the top of the screen:

#### http://192.168.168.50/mnc/

NOTE: mnc must be written in lower case

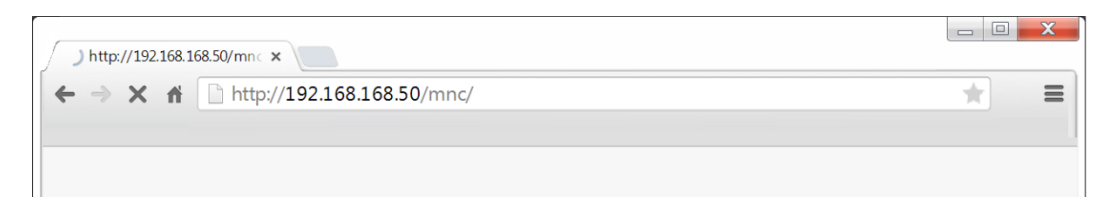

Figure 13: Internet Browser Entry

#### Refer to Figure 14 Login Screen

7. The MuxLab Network Controller Web interface Login Screen will appear.

| Muxiab Network Controller                                                                                | Language: English ▼<br>Logout |
|----------------------------------------------------------------------------------------------------|-------------------------------|
| Products   Settings   Software Updat<br>Welcome to the<br>Please login<br>User Name :<br>Password :<br>L | e Help                        |
| © 2015 M                                                                                                 | uxLab Inc. version: 1.0.2     |

Figure 14 Login Screen

- 8. In the **User Name** box, type admin.
- 9. In the **Password** box, type admin. Ensure that it is in lower case.
- 10. Click Log in.

#### Refer to Figure 15 Network Settings Screen

- 11. Click the Settings tab. The Network Settings screen will.
- 12. Next to Use DHCP, ensure that the No radio button is selected.
- 13. In the **IP address** boxes, type the first 3 entries of the IP address of the network router on which the MNC will be installed.

For example, if the IP address of the network router is 168.168.1.1, type the following in the **IP address** boxes:

#### **168.168.1.***x*

Where x can be any number from 1 to 254. The number x also cannot be the last number of the IP address of network router.

In this example, the last number of the IP address of the network router is 1, meaning that x cannot be 1. It can therefore be any number from 2 to 254. In **Figure 15**, x was chosen to be 5.

14. In the Network mask boxes, type 255.255.255.0

15. In the **Router** boxes, type the IP address of the network router (eg. 168.168.1.1).

| Muxiab Network Controller                                                                                                    | Language: English ▼<br>Logout |
|----------------------------------------------------------------------------------------------------|-------------------------------|
| Products   Settings   Software Update   Help                                                                                                    |                               |
| Network Administration                                                                                                    |                               |
| Network<br>Use the form below if you'd like to set manual network settings.<br>Use DHCP: O Yes No<br>IP address:<br>168, 188, 1 5<br>Network mask.<br>255, 255, 0 |                               |
| Router.<br>168 - 168 - 1 - 1<br>Save                                                                                                    |                               |
|                                                                                                    |                               |
| © 2015 MuxLab Inc. version: 1.0.2                                                                                                    |                               |

Figure 15 Network Settings Screen

1. Click on **Save**. The MNC will reboot (see Figure 16 MNC Reboot Screen).

| PROVIDENCE<br>Muxlab Network Controlle                                                                                                 | <b>Th</b><br>er                                             | Language: English ▼<br>Logout |
|----------------------------------------------------------------------------------------------------|-------------------------------------------------------------|-------------------------------|
| Products   Se                                                                                                    | ettings   Software Update   Help                            |                               |
| NETWORK SE<br>Use DHCP: Yr<br>IP address:<br>168 - 168 - 8 - 5<br>Network mask:<br>255 - 255 - 255 - 0<br>Router:<br>168 - 168 - 8 - 1 | The unit is rebooting. The page will be refreshed in 60 sec |                               |

#### Figure 16 MNC Reboot Screen

The MNC is now configured to work with your network router.

Process 2: Physically installing the MNC to the network router

1. Disconnect the Ethernet cable from the computer and connect it to the network router. Ensure that the other end is still connected to the back panel of the MNC.

## 3.4. Ethernet Web Interface

The Ethernet Web interface allows the user to program the MNC remotely from a Windows based computer.

Ensure that the computer is connected by an Ethernet cable to the network router on which the MNC is physically installed. Open up an Internet browser (Explorer, Chrome, Firefox, etc.) and type the following text in the address bar near the top of the screen:

#### aaa.bbb.ccc.5/mnc/

**NOTE: aaa.bbb.ccc** represent the first three digits of the network router on which the MNC is physically installed.

The MuxLab Network Controller Web interface Login Screen will appear (Figure 17).

| Muxlab Network Controller                                                                                                    | Language: English ▼<br>Logout |
|----------------------------------------------------------------------------------------------------|-------------------------------|
| Products   Settings   Software Update   Help                                                                                                    |                               |
| LOGIN         Welcome to the MuxLab network controller.         Please login to configure your product.         User Name:       admin         Password: |                               |
| © 2015 MuxLab Inc., version: 1.0.2                                                                                                    |                               |

Figure 17 Login Screen

In the User Name box, type admin.

In the **Password** box, type admin. Ensure that it is in lower case.

Click Log in.

You are now ready to program the MuxLab Network Controller.

#### **Products Screen**

Once the user has logged in, the **Products** screen will appear (Figure 18).

| Muxlab Network Controller                                                           | Language: English ▼<br>Logout |
|-------------------------------------------------------------------------------------|-------------------------------|
| Products   Settings   Software Update   Help                                        |                               |
| SELECT A PRODUCT :<br>Hdmi Over IP (500752) *                                       |                               |
| Set-up Matrix                                                                       |                               |
| Set-up<br>Select the type of setup to use.<br>Automatic  Manual<br>Launch discovery |                               |
|                                                                                     |                               |
| © 2015 MuxLab Inc. version; 1.0.2                                                   |                               |

Figure 18: Products Screen

In the SELECT A PRODUCT drop down box, click on HDMI over IP (500752).

A dialog box will then appear, asking the user if he wants to load a previously saved device list (in case such a list already exists in memory). This dialog box will appear even if no device list exists in memory.

Two tabs appear in the **Products** screen (**Set-up** and **Matrix**), with the **Set-up** tab being active. The **Set-up** tab offers the user two options for the type of set-up: **Automatic** or **Manual**.

Automatic means that the software will scan the system for every dipswitch enabled device and override its manual dip-switch settings by software control.

**Manual** means that the software will allow the manual dip-switch settings of any such device to remain active.

After selecting **Automatic** or **Manual**, click on **Launch discovery**. The system will then scan the network for all sources and displays, which will be presented in tabular form (**Figure 19**).

| Matrix         Matrix           Setup         Matrix           Setup         Matrix           Setup         Matrix           Setup         Matrix           Setup         Matrix           Automatic         Manual           Launch discovery         Display (RX)           Name         MAC address         P address         MASK           SHARP 42         0048780070-01         108.188.1.159         255.255.250         ✓           Surger (TX)         Reboot         Reboot         Reboot         Reboot           Surger (TX)         108.188.1.159         255.255.250         ✓         Reboot           Surger (TX)         108.188.1.159         255.255.250         ✓         Reboot           Surger (TX)         108.188.1.159         255.255.250         ✓         Reboot           Surger (TX)         108.181.1.159         255.255.250         ✓         Reboot           Surger (TX)         108.181.1.159         255.255.250         ✓         Reboot           Surger (TX)         108.181.1.182         255.255.250         ✓         Reboot           Surger (TX)         108.181.1.182         255.255.250         ✓         Reboot <t< th=""><th></th><th></th><th></th><th></th><th></th><th></th><th></th><th>Language:</th><th>English</th></t<>                                                                                                    |                                                                                                    |                                              |                 |               |      |     |        | Language: | English |
|----------------------------------------------------------------------------------------------------|----------------------------------------------------------------------------------------------------|----------------------------------------------|-----------------|---------------|------|-----|--------|-----------|---------|
| Products         Settings         Software Update         Help           SELECT A PRODUCT :<br>Hdmi Over IP (500752) •         •         •           Set-up         Matrix         •         •           Set-up         Matrix         •         •           Set-up         Matrix         •         •           Set-up         Matrix         •         •           Set-up         Matrix         •         •           Set-up         Matrix         •         •           Launch discovery         •         •         •           Display (RX)         •         •         •           Name         MAC address         IP address         MASK         DHCP         DIP           L3 TV 32         •         •         •         •         •         •           SHARP 42         •         •         •         •         •         •         •         •         •         •         •         •         •         •         •         •         •         •         •         •         •         •         •         •         •         •         •         •         •         •         •         <                                                                                                    | MUXLO                                                                                                    | oller                                        |                 |               |      |     |        |           | Logi    |
| SELECT A PRODUCT :         Idmi Over IP (500752) *         Set-up       Matrix         Set-up       Matrix         Set-up       Matrix         Set-up       Manual         Launch discovery         Diplag (RX)         Name       MAC address       IP address       MASK       DHCP       DIP         163 TV 32       00-08-78-00-70-01       168.168       155.255.256.0       Image: Comparison of the strest in the strest in | Products                                                                                                    | Settings                                     | Software U      | pdate         | Help |     |        |           |         |
| Display (RX)           Name         MAC address         IP address         MASK         DHCP         DIP           LG TV 32         00-08-78-00-70-01         168.168.1.159         255.255.0         ✓         Reboot           SHARP 42         00-08-78-00-90-03         168.168.1.168         255.255.256.0         ✓         Reboot           SHARP 42         00-08-78-00-71-1E         168.168.1.166         255.255.256.0         ✓         Reboot           Samsung TV         00-08-78-00-71-1E         168.168.1.150         255.255.256.0         ✓         Reboot           Source (TX)         Cisco 8642HD         00-08-78-00-90-02         168.168.1.155         255.255.256.0         ✓         Reboot           DYNEX DVD Player         00-08-78-00-90-02         168.168.1.57         255.255.256.0         ✓         Reboot           Samsung TV         00-08-78-00-90-02         168.168.1.157         255.255.256.0         ✓         Reboot           Sume         MAC address         IP address         MASK         DHCP         DIP           Samsung TV         00-08-78-00-90-02         168.168.1.157         255.255.256.0         ✓         Reboot           SAMSUNG Blu Ray Play         00-08-78-00-70-D8         168.168.1.18         255.255.256.0                                                                                                    | SELECT A PRO<br>Hdmi Over IP (500<br>Set-up<br>Select the type of setup<br>@ Automatic I<br>Launch discovery | DUCT:<br>D752)  Autrix Matrix to use. Wanual |                 |               |      |     |        |           |         |
| Name         MAC address         IP address         MASK         DHCP DIP           LG TV 32         00-0B-78-00-70-01         168.168.1.159         255.255.255.0         ✓         Reboot           SHARP 42         00-0B-78-00-40-01         168.188.1.168         255.255.255.0         ✓         Reboot           SHARP 42         00-0B-78-00-71-1E         168.188.1.168         255.255.256.0         ✓         Reboot           Samsung TV         00-0B-78-00-71-1F         168.168.1.168         255.255.256.0         ✓         Reboot           Source (TX)          00-0B-78-00-71-1F         168.168.1.155         255.255.256.0         ✓         Reboot           Source (TX)          00-0B-78-00-89-02         168.168.1.155         255.255.256.0         ✓         Reboot           DYNEX DVD Player         00-0B-78-00-49-01         168.168.1.57         255.255.256.0         ✓         Reboot           Sawe                                                                                                    | Display (RX)                                                                                                 |                                              |                 |               |      |     |        |           |         |
| LG TV 32 00-08-78-00-70-01 108.188.1.159 255.255.258.0                                                                                                    | Name                                                                                                    | MAC address                                  | IP address      | MASK          | DHCP | DIP |        |           |         |
| SHARP 42         00-0B-78-00-09-03         168.188.1.158         255.255.255.0         ✓         Reboot           SHARP 42         00-0B-78-00-71-1E         168.188.1.156         255.255.255.0         ✓         Reboot           Samsung TV         00-0B-78-00-71-1E         168.188.1.151         255.255.255.0         ✓         Reboot           Source (TX)         Cisco 8424-D         00-0B-78-00-69-02         168.188.1.155         255.255.255.0         ✓         Reboot           DYNEX DVD Player         00-0B-78-00-69-02         168.188.1.155         255.255.256.0         ✓         Reboot           SAMSUNG Blu Ray Play         00-0B-78-00-69-02         168.168.1.157         255.255.256.0         ✓         Reboot           Sawe         Sawe         00-0B-78-00-70-DB         168.168.1.18         255.255.256.0         ✓         Reboot                                                                                                    | LG TV 32                                                                                                    | 00-0B-78-00-70-01                            | 168.168.1.159   | 255.255.255.0 | 1    |     | Reboot |           |         |
| SHARP 42     00-0B-78-00-71-1E     188.18.1.168     256.255.25.0     ✓     Reboot       Samsung TV     00-0B-78-00-71-1F     188.18.1.51     255.255.25.0     ✓     Reboot       Source (TX)       Name     MAC address     IP address     MASK     DHCP     DIP       Cisco 8642HD     00-0B-78-00-80-02     168.18.1.155     255.255.25.0     ✓     Reboot       DYNEX DVD Player     00-0B-78-00-80-01     168.18.1.155     255.255.25.0     ✓     Reboot       SAMSUN3 Blu Ray Play     00-0B-78-00-70-DB     168.168.1.18     255.255.25.0     ✓     Reboot                                                                                                    | SHARP 42                                                                                                    | 00-0B-78-00-69-03                            | 168.168.1.158   | 255.255.255.0 | 1    |     | Reboot |           |         |
| Samsung TV         00-0B-78-00-71-1F         188.18.1.51         255.255.0         ✓         Reboot           Source (TX)           Name         MAC address         IP address         MASK         DHCP         DIP           Cisco 8642HD         00-0B-78-00-89-02         168.18.1.155         255.255.25         ✓         Reboot           DYNEX DVD Player         00-0B-78-00-49-01         168.18.1.7         255.255.25         ✓         Reboot           SAMSUN3 Blu Ray Play         00-0B-78-00-70-D8         168.18.1.18         255.255.25.0         ✓         Reboot           Save                                                                                                    | SHARP 42                                                                                                    | 00-0B-78-00-71-1E                            | 168.168.1.156   | 255.255.255.0 |      |     | Reboot |           |         |
| Source (TX)           Name         MAC address         IP address         MASK         DHCP         DIP           Cisco 8842HD         00-08-78-00-49-02         188.188.1.155         255.255.25.0         Image: Cisco 8842HD         Image: Cisco 8842HD         Image: Cisco 8844HD </td <td>Samsung TV</td> <td>00-0B-78-00-71-1F</td> <td>168.168.1.51</td> <td>255.255.255.0</td> <td></td> <td></td> <td>Reboot</td> <td></td> <td></td>                             | Samsung TV                                                                                                   | 00-0B-78-00-71-1F                            | 168.168.1.51    | 255.255.255.0 |      |     | Reboot |           |         |
| Name         MAC address         IP address         MASK         DHCP DIP           Cisco 8642HD         00-0B-78-00-90-02         168.168.1.155         255.255.25.0         Image: Cisco 8642HD         Image: Cisco 8642HD         Image: Cisco 8644HD         Image: Cisco 8644HD         Image: Cisco                                                                                                    | Source (TX)                                                                                                  |                                              |                 |               |      |     |        |           |         |
| Cisco 8842HD         00-0B-78-00-89-02         168.18.8.1.155         285.255.225.0         ✓         Reboot           DYNEX DVD Player         00-0B-78-00-89-01         168.188.1.57         255.255.25.0         ✓         Reboot           SAMSUNG Blu Ray Play         00-0B-78-00-70-D8         168.188.1.18         255.255.25.0         ✓         Reboot           Save                                                                                                    | Name                                                                                                    | MAC address                                  | IP address      | MASK          | DHCP | DIP |        |           |         |
| DYNEX DVD Player         00-08-78-00-89-01         188.188.1.57         255.255.0         ✓         Reboot           SAMSUNG Blu Ray Play         00-08-78-00-70-D8         188.168.1.18         265.255.255.0         ✓         Reboot           Save                                                                                                    |                                                                                                    | 00-0B-78-00-69-02                            | 168.168.1.155   | 255.255.225.0 |      | 0.1 | Reboot |           |         |
| SAMSUNG Blu Ray Play 00-08-78-00-70-D8 168.168.1.18 255.255.0                                                                                                    | Cisco 8642HD                                                                                                 |                                              | 168, 168, 1, 57 | 255,255,255,0 |      |     | Reboot |           |         |
| Save                                                                                                    | Cisco 8642HD<br>DYNEX DVD Player                                                                             | 00-08-78-00-69-01                            |                 |               |      |     |        |           |         |
|                                                                                                    | Cisco 8842HD<br>DYNEX DVD Player<br>SAMSUNG Blu Ray Play                                                     | 00-0B-78-00-69-01<br>00-0B-78-00-70-D8       | 168.168.1.18    | 255.255.255.0 |      |     | Reboot |           |         |

Figure 19: Sources and Displays

To change the name of any Display (RX) or Source (TX), click the **Name** box to edit its contents. Several **Name** boxes can be edited before saving changes (**Figure 20**).

| bec-up /                             | Aatrix            |               |               |      |      |        |        |  |  |
|--------------------------------------|-------------------|---------------|---------------|------|------|--------|--------|--|--|
| Set-up<br>Select the type of setup t | o use.            |               |               |      |      |        |        |  |  |
| Automatic O Mar                      | nual              |               |               |      |      |        |        |  |  |
|                                      |                   |               |               |      |      |        |        |  |  |
| Launch discovery                     |                   |               |               |      |      |        |        |  |  |
| Display (RX)                         |                   |               |               |      |      |        |        |  |  |
| Name                                 | MAC address       | IP address    | MASK          | DHCF | DIP  |        |        |  |  |
| LG TV 32-in Panel                    | 00-0B-78-00-70-01 | 168.168.1.159 | 255.255.255.0 |      |      | Reboot | Cancel |  |  |
| SHARP 42-in Input 1                  | 00-0B-78-00-69-03 | 168.168.1.158 | 255.255.255.0 |      |      | Reboot | Cancel |  |  |
| SHARP 42-in Input 2                  | 00-0B-78-00-71-1E | 168.168.1.156 | 255.255.255.0 |      |      | Reboot | Cancel |  |  |
| Samsung TV                           | 00-0B-78-00-71-1F | 168.168.1.51  | 255.255.255.0 |      |      | Reboot |        |  |  |
|                                      |                   |               |               |      |      |        |        |  |  |
| Source (TX)                          |                   |               |               |      |      |        |        |  |  |
| Name                                 | MAC address       | ID address    | MASK          | DHCE | וח כ | D      |        |  |  |
| Cisco 8642HD                         | 00-0B-78-00-69-02 | 168,168,1,155 | 255.255.225.0 |      |      | Reboot |        |  |  |
| DYNEX DVD Player                     | 00-0B-78-00-69-01 | 168.168.1.57  | 255.255.255.0 |      |      | Reboot |        |  |  |
|                                      | 00.08.79.00.70.09 | 168 168 1 18  | 255.255.255.0 |      |      | Reboot |        |  |  |
| SAMSUNG Blu Ray Play                 | 00-08-78-00-70-08 |               |               |      |      |        |        |  |  |

Figure 20: Name Changes

To save all name changes, click on **Save**. A green UPDATED tag will appear next to newly changed names (**Figure 21**).

| Hdmi Over IP (500                     | 0752) •           |               |                                        |                     |     |        |         |  |
|---------------------------------------|-------------------|---------------|----------------------------------------|---------------------|-----|--------|---------|--|
| Set-up A                              | Aatrix            |               |                                        |                     |     |        |         |  |
| Sec-up in                             | hattix            |               |                                        |                     |     |        |         |  |
| Set-up<br>Select the type of setup to | o use.            |               |                                        |                     |     |        |         |  |
| Automatic     Mar                     | nual              |               |                                        |                     |     |        |         |  |
| Launch discovery                      |                   |               |                                        |                     |     |        |         |  |
|                                       |                   |               |                                        |                     |     |        |         |  |
| Display (RX)                          |                   |               |                                        |                     |     |        |         |  |
| Name                                  | MAC address       | IP address    | MASK                                   | DHCP                | DIP |        |         |  |
| LG TV 32-in Panel                     | 00-0B-78-00-70-01 | 168.168.1.159 | 255.255.255.0                          |                     |     | Reboot | UPDATED |  |
| SHARP 42-in Input 1                   | 00-0B-78-00-69-03 | 168.168.1.158 | 255.255.255.0                          |                     |     | Reboot | UPDATED |  |
| SHARP 42-in Input 2                   | 00-0B-78-00-71-1E | 168.168.1.156 | 255.255.255.0                          |                     |     | Reboot | UPDATED |  |
| Samsung TV                            | 00-0B-78-00-71-1F | 168.168.1.51  | 255.255.255.0                          |                     |     | Reboot |         |  |
|                                       |                   |               |                                        |                     |     |        |         |  |
| Source (TX)                           |                   |               |                                        |                     |     |        |         |  |
|                                       |                   |               |                                        |                     |     |        |         |  |
| Name                                  | MAC address       | IP address    | MASK                                   | DHCP                | DIP |        |         |  |
| Cisco 8642HD                          | 00-0B-78-00-69-02 | 168.168.1.155 | 255.255.225.0                          | <ul><li>✓</li></ul> |     | Reboot |         |  |
| DYNEX DVD Player                      | 00-0B-78-00-69-01 | 168.168.1.57  | 255.255.255.0                          | <b>a</b>            |     | Reboot |         |  |
| SAMSUNG Blu Ray Play                  | 00-0B-78-00-70-D8 | 168.168.1.18  | 255.255.255.0                          |                     |     | Reboot |         |  |
|                                       |                   |               |                                        |                     |     |        |         |  |
| Save                                  |                   |               |                                        |                     |     |        |         |  |
|                                       |                   |               |                                        |                     |     |        |         |  |
|                                       |                   | © 201         | 15 MuxLab (nc. version:<br>mobile site | 1.0.2               |     |        |         |  |

Figure 21: Saving Name Changes

The **Matrix** tab of the **Products** screen allows the user to connect any Display to any Source. The user also has the option of using **Presets** to save connection schemes ("presets"), as well as to edit and delete existing presets (**Figure 22**).

| <section-header><section-header><section-header></section-header></section-header></section-header>                                                                                                    | Products   Settings                                                                                                    | Software Update                                    | Help                                                                                                    |
|----------------------------------------------------------------------------------------------------|----------------------------------------------------------------------------------------------------|----------------------------------------------------|----------------------------------------------------------------------------------------------------|
| DISPLAY     SOURCE       LG TV 32-in Panel     SAMSUNG Blu Ray Play •       SHARP 42-in Input 1     SAMSUNG Blu Ray Play •       SHARP 42-in Input 2     DYNEX DVD Player •       Samsung TV     •       Connect     •                                                                                                    | SELECT A PRODUCT :<br>Hdmi Over IP (500752) •<br>Set-up Matrix<br>Connect your displays to the desired so<br>button at the bottom to make the conne | ources below. Once you've selected the<br>ections. | e displays you want to change, use the "Connect"                                                                       |
| LG TV 32-in Panel       SAMSUNG Blu Ray Play •         SHARP 42-in Input 1       SAMSUNG Blu Ray Play •         SHARP 42-in Input 2       DYNEX DVD Player •         Samsung TV       •         Connect       •         Superstant Connections as new preset       •         Delete following preset       •         •       •         Delete following preset       •         •       •         Delete following preset       • | DISPLAY                                                                                                    | SOURCE                                             | PRESETS                                                                                                    |
| SHARP 42-in Input 1       SAMSUNG Blu Ray Play •         SHARP 42-in Input 2       DYNEX DVD Player •         Samsung TV       •         Connect       •         Connect       •         2015 Muscle los, version: 1.0.2                                                                                                    | LG TV 32-in Panel                                                                                                    | SAMSUNG Blu Ray Play 🔻                             | > Current active Preset:                                                                                               |
| SHARP 42-in Input 2       DYNEX DVD Player         Samsung TV       •         Connect       •         Connect       •         Save current connections in following preset       •         •       Save current connections as new preset         •       Create         •       Delete following preset         •       •         •       Delete following preset                                                               | SHARP 42-in Input 1                                                                                                    | SAMSUNG Blu Ray Play 🔻                             | No Preset Selected                                                                                                    |
| Samsung TV                                                                                                    | SHARP 42-in Input 2                                                                                                    | DYNEX DVD Player 🔹                                 | > Save current connections in following preset:                                                                        |
| Connect  > Save current connections as new preset  Create  > Delete following preset   22015 MuxLab loc. version: 1.0.2                                                                                                    | Samsung TV                                                                                                    | - •                                                |                                                                                                    |
| © 2015 MuxLab Inc. version: 1.0.2                                                                                                    | Connect                                                                                                    |                                                    | <ul> <li>&gt; Save current connections as new preset</li> <li>Create</li> <li>&gt; Delete following preset:</li> </ul> |
|                                                                                                    |                                                                                                    | © 2015 MuxLab Inc. ver                             | sion: 1.0.2                                                                                                    |

Figure 22: Matrix Tab

Figure 23 and Figure 24 demonstrate how to connect a display to a source. The user clicks on the drop-down list next to the given display ("Samsung TV") and selects which source to connect to (Figure 23).

| SELECT A PRODUCT:         Hdmi Over IP (500752) •         Set-up       Matrix         Connect your displays to the desired sources below. Once you've selected the displays you want to change, use the "Connect" buttom to make the connections.         DISPLAY       SOURCE         IG TV 32-in Panel       SAMSUNG Blu Ray Play •         SHARP 42-in Input 1       SAMSUNG Blu Ray Play •         SHARP 42-in Input 2       DYNEX DVD Player •         Samung TV       Cisco 8642HD •         Connect       •                                                                                                    | Products   Settings                                                                             | Software Update                                      | Help                                                                         |
|----------------------------------------------------------------------------------------------------|-------------------------------------------------------------------------------------------------|------------------------------------------------------|------------------------------------------------------------------------------|
| Set-up     Matrix       Connect your displays to the desired sources below. Once you've selected the displays you want to change, use the "Connect"       DiSPLAY     SOURCE       IG TV 32-in Panel     SAMSUNG Blu Ray Play •       SHARP 42-in input 1     SAMSUNG Blu Ray Play •       SHARP 42-in input 2     DYNEX DVD Player •       Samsung TV     Cisco 8642HD • Cancel         Connect     •                                                                                                    | SELECT A PRODUCT :<br>Hdmi Over IP (500752) •                                                   |                                                      |                                                                              |
| LG TV 32-in Panel SAMSUNG Blu Ray Play  SHARP 42-in Input 1 SAMSUNG Blu Ray Play  SHARP 42-in Input 2 DYNEX DVD Player  Samsung TV Clisco 8642HD  Cancel Connect Connect Conne | Set-up Matrix Connect your displays to the desired button at the bottom to make the com DISPLAY | sources below. Once you've selected to<br>inections. | he displays you want to change, use the "Connect"                            |
| SHARP 42-Ini Ipul 2 DYNEX DVD Player  Sharp 12 Cisco 8642HD  Connect Connect C | LG TV 32-in Panel<br>SHARP 42-in Input 1                                                        | SAMSUNG Blu Ray Play V                               | > Current active Preset:<br>No Preset Selected                               |
| Connect Connect Connect Connect Connect Create Create Crea | SHARP 42-in Input 2                                                                             | DYNEX DVD Player  Cinco 8642HD Cancel                | > Save current connections in following preset:                              |
|                                                                                                    | Connect                                                                                         | Cisco dovznity Carrier                               | > Save current connections as new preset<br>Create > Delete following preset |
| © 2015 Mund ab lans version: 1.0.2                                                                                                    |                                                                                                 | © 2015 Musi ak ina u                                 |                                                                              |

Figure 23: Change Connection

Once the selection is made (the user can change any or all connections between displays and sources), click on **Connect** to finalize the change. A green SUCCESS tag will appear next to the new or changed connection (**Figure 24**).

| Products   Settings                                                                                                    | Software Update                        | Help                                                                   |
|----------------------------------------------------------------------------------------------------|----------------------------------------|------------------------------------------------------------------------|
| SELECT A PRODUCT :<br>Hdmi Over IP (500752) •<br>Set-up Matrix<br>Connect your displays to the desired<br>button at the bottom to make the con | sources below. Once you've selected th | he displays you want to change, use the "Connect"                      |
| DISPLAY                                                                                                    | SOURCE                                 | PRESETS                                                                |
| LG TV 32-in Panel                                                                                                    | SAMSUNG Blu Ray Play                   | > Current active Preset:                                               |
| SHARP 42-in Input 1                                                                                                    | SAMSUNG Blu Ray Play V                 | No Preset Selected                                                     |
| SHARP 42-in Input 2                                                                                                    | DYNEX DVD Player •                     | > Save current connections in following preset:                        |
| Samsung TV                                                                                                    | Cisco 8642HD V SUCCE                   | ESS                                                                    |
| Connect                                                                                                    |                                        | Save current connections as new preset. Create Delete following preset |
|                                                                                                    |                                        |                                                                        |
|                                                                                                    | © 2015 MuxLab Inc. v<br>mobile site    | ersion: 1.0.2                                                          |

Figure 24: Finalize Change

To create a new preset, the user clicks the > **Save current connections as new preset** box (Figure 25) and types a name. This name will be linked to the connection scheme currently being shown within the **Matrix** tab.

| PRESETS                                         |            |  |  |  |  |
|-------------------------------------------------|------------|--|--|--|--|
| > Current active Preset:                        |            |  |  |  |  |
| No Preset Selected                              | •          |  |  |  |  |
| > Save current connections in following preset: |            |  |  |  |  |
| > Save current connections as ne                | ew preset: |  |  |  |  |
| AllDevicesOn                                    | Create     |  |  |  |  |
| > Delete following preset:                      | •          |  |  |  |  |

Figure 25: Create New Preset

To save this preset, the user clicks on **Create**. A green SUCCESS tag will appear next to the **> Save current connections as new preset** box (**Figure 26**).

| PRESETS                                                                                             |                 |           |      |
|----------------------------------------------------------------------------------------------------|-----------------|-----------|------|
| > Current active Preset:                                                                            |                 |           |      |
| AllDevicesOn                                                                                        |                 | •         |      |
| <ul> <li>&gt; Save current connections in fo</li> <li>&gt; Save current connections as n</li> </ul> | llowing preset: | set:<br>, |      |
|                                                                                                    | Create          | SUCO      | CESS |
| > Delete following preset:                                                                          |                 | ,         |      |

Figure 26: Confirmation of New Preset

To delete a preset, the user clicks the > **Delete following preset** drop-down box and selects a preset name from the list shown (**Figure 27**Figure 25).

| PRESETS                                         |  |
|-------------------------------------------------|--|
| > Current active Preset:                        |  |
| AllDevicesOn                                    |  |
| > Save current connections in following preset: |  |
| > Save current connections as new preset:       |  |
| Create                                          |  |
| AllDevicesOn<br>AllDevicesOff                   |  |
| •                                               |  |

Figure 27: Delete Preset

Once selected, the preset will be deleted and a green SUCCESS tag will appear next to the > **Delete following preset** box (**Figure 28**).

| PRESETS                                             |    |        |
|-----------------------------------------------------|----|--------|
| > Current active Preset:                            |    |        |
| AllDevicesOn                                        |    |        |
| > Save current connections in following preset:     |    |        |
| > Save current connections as new preset:<br>Create |    |        |
|                                                     |    |        |
| > Delete following preset:                          |    |        |
| · · · · · · · · · · · · · · · · · · ·               | SI | JCCESS |

Figure 28: Confirmation of Deleted Preset

To change the currently active preset, the user clicks the > **Save current connection in following preset** drop-down box and selects a preset name (**Figure 29**).

| PRESETS                                         |
|-------------------------------------------------|
| > Current active Preset:                        |
| > Save current connections in following proset: |
|                                                 |
| AllDevicesOn<br>AllDevicesOff                   |
| Create                                          |
| > Delete following preset:                      |
| · · ·                                           |

Figure 29: Change Current Active Preset

Once selected, the preset will be made active and a green SUCCESS tag will appear next to the > Save current connections in following preset box (Figure 30).

| PRESETS                                         |    |        |
|-------------------------------------------------|----|--------|
| > Current active Preset:                        |    |        |
| AllDevicesOn                                    |    |        |
| > Save current connections in following preset: |    |        |
| · · ·                                           | รเ | JCCESS |
| > Save current connections as new preset:       |    |        |
| Create                                          |    |        |
| > Delete following preset:                      |    |        |
| ·                                               |    |        |

Figure 30: Confirmation of Changed Preset Name

#### **Settings Screen**

The Settings screen contains two tabs: Network and Administration.

The **Network** tab (**Figure 31**) is used to change the IP address of the MuxLab Network Controller (MNC), the network mask, as well as the router IP address. It can also allow DHCP to be used or not.

The Administration tab (Figure 32) is used to change administrator passwords.

| MuxLab                                                                      | Language: English |
|-----------------------------------------------------------------------------|-------------------|
| Products   Settings   Software Update   H                                   | Help              |
| Network Administration                                                      |                   |
| Network<br>Use the form below if you'd like to set manual network settings. |                   |
| Use DHCP: Yes No                                                            |                   |
| IP address:                                                                 |                   |
| 192 . 168 . 168 . 50<br>Network mask:                                       |                   |
| 255 . 255 . 255 . 0                                                         |                   |
| Router:                                                                     |                   |
| 122 . 100 . 100 . 1                                                         |                   |
| Save                                                                        |                   |
|                                                                             |                   |
|                                                                             |                   |
|                                                                             |                   |
|                                                                             |                   |
|                                                                             |                   |
|                                                                             |                   |
|                                                                             |                   |
| © 2015 MuxLab Inc. version:                                                 | 1.0.2             |

Figure 31: Settings Screen: Network Tab

| Padux lab                                                                                                    | Language: English •<br>Logout |
|----------------------------------------------------------------------------------------------------|-------------------------------|
| Muxiab Network Controller                                                                                                 |                               |
| Products   Settings   Software Update   Help                                                                              |                               |
| Network Administration                                                                                                    |                               |
| Passwords<br>To change your password, enter your current password and a new one below.<br>Current Administrator password: |                               |
| Administrator Password                                                                                                    |                               |
| Confirm new password:                                                                                                    |                               |
| Save                                                                                                    |                               |
|                                                                                                    |                               |
|                                                                                                    |                               |
|                                                                                                    |                               |
|                                                                                                    |                               |

Figure 32: Settings Screen: Administration Tab

## 3.5. Mobile Interface

The mobile interface is presented below in a series of annotated snapshots. Note that at any time, the user can navigate to the regular website by clicking **regular site** at the bottom of the screen.

| ●●●● Bell 🗢 😤 | 14:24        | Ö 83% 🔳 |
|---------------|--------------|---------|
|               | 10.0.1.162   | C       |
|               |              |         |
|               |              |         |
| Home          | Settings     | Logout  |
|               | Muxlab MNC   |         |
| User Name:    |              |         |
|               |              |         |
| Password:     |              |         |
|               |              |         |
|               | submit       |         |
|               | www.muxlab.o | com     |
| regular site  |              |         |

The home page of the MuxLab MNC mobile interface presents the user with two entry fields: **User Name** and **Password**.

| ●●●●● Bell 훅 🔆 | 14:25        | ۵ 83% 🔳 |
|----------------|--------------|---------|
|                | 10.0.1.162   | Ç       |
|                | Muxlab MNC   |         |
| Home           | Settings     | Logout  |
| Lie en Niemen  | Muxlab MNC   |         |
| User Name:     |              |         |
| admin          |              |         |
| Password:      |              |         |
| ••••           |              |         |
|                | submit       |         |
|                |              |         |
|                | www.muxlab.o | com     |
| regular site   |              |         |

By default, both the **User Name** and **Password** are admin (case-sensitive for **Password**).

| •••• Bell 🗢 🔆  | 14:25      | ۵ 83% 🔳    |
|----------------|------------|------------|
|                | 10.0.1.162 | C          |
|                |            |            |
|                | Muxlab MNC |            |
| Home           | Settings   | Logout     |
|                |            |            |
|                | Muxlab MNC |            |
| Select a proc  | duct :     |            |
|                |            | $\bigcirc$ |
|                |            |            |
|                |            |            |
|                |            |            |
|                |            |            |
|                |            |            |
| www.muxlab.com |            |            |
| regular site   |            |            |
|                |            |            |

The user is prompted to select a product from a drop-down list.

| •••• Bell ᅙ 🔆         | 14:25                | <b>0</b> 83% 🔳 |  |  |
|-----------------------|----------------------|----------------|--|--|
|                       | 10.0.1.162           | Ċ              |  |  |
|                       | Muxlab MNC           |                |  |  |
| Home                  | Home Settings Logout |                |  |  |
|                       | Muxlab MNC           |                |  |  |
| Select a product :    |                      |                |  |  |
| Hdmi Over IP (500752) |                      |                |  |  |
|                       |                      |                |  |  |
|                       | www.muxlab.o         | com            |  |  |
| regular site          |                      |                |  |  |

As with the regular site, the user selects the currently available product: **Hdmi Over IP (500752)**.

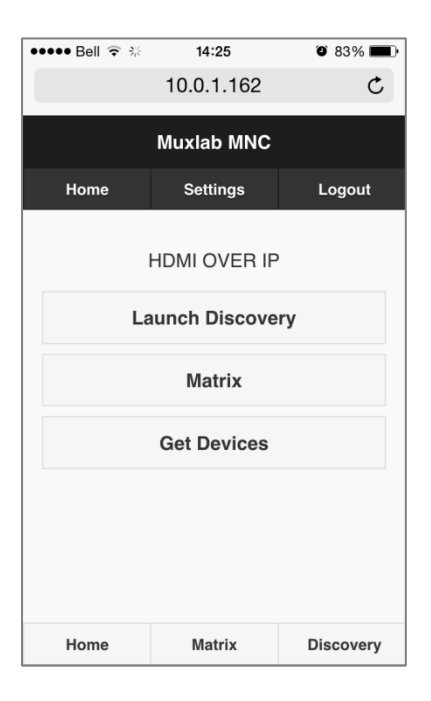

The selected product (HDMI OVER IP) appears at the top of the submenu. The user has three options from the sub-menu.

| ●●●● Bell ବ ☆           | <b>14:27</b><br>10.0.1.162 | <b>0</b> 83% <b>-</b> |  |  |
|-------------------------|----------------------------|-----------------------|--|--|
|                         | Muxlab MNC                 |                       |  |  |
| Home                    | Settings                   | Logout                |  |  |
| Devi                    | ces Discov                 | ered                  |  |  |
| Q                       |                            |                       |  |  |
| т                       |                            |                       |  |  |
| TX: SAMS                | SUNG Blu Ray               | Play 🜔                |  |  |
| TX: Cisco 8642HD        |                            |                       |  |  |
| TX: DYNEX DVD Player    |                            |                       |  |  |
| R                       |                            |                       |  |  |
| RX: SHARP 42-in Input 1 |                            |                       |  |  |
| RX: Sams                | RX: Samsung TV 🔊           |                       |  |  |
| Home                    | Matrix                     | Discovery             |  |  |

After selecting **Launch Discovery** in the sub-menu, the user is presented with a list of Sources (TX) and Displays (RX).

| ●●●●○ Bel | <b>?</b> ∲             | 14:28        | 9 G    | 3% 🔳  |
|-----------|------------------------|--------------|--------|-------|
|           |                        | 10.0.1.162   | 2      | ¢     |
|           |                        | Muxlab MN    | с      |       |
| Hon       | ıe                     | Settings     | Lo     | gout  |
| _         | Devic                  | es Disco     | overed |       |
| c         |                        | Device       |        |       |
|           | Name                   | : Cisco 8    | 642HD  |       |
|           | MAC: 00-0B-78-00-69-02 |              |        |       |
|           | IP : 168.168.1.155     |              |        |       |
|           | Clos                   | e            |        |       |
| RX:       | SHARE                  | 9 42-in Inpu | ut 1   | 0     |
| Hom       | 1e                     | Matrix       | Disc   | overy |
| 199       |                        | _1_          | $\sim$ |       |

After selecting any Source or Display from the list, the user is presented with the MAC and IP Address of the device in question.

# 4. Troubleshooting

Table 6 lists common problems, as well as their possible causes and solutions. If the information below does not solve the problem, the technical support contact information can be found at the end of this section.

| PROBLEM                                                 | POSSIBLE SOLUTIONS                                                 |  |
|---------------------------------------------------------|--------------------------------------------------------------------|--|
| Unable to connect computer                              | Ensure that IP address of computer matches IP address of MNC       |  |
| to MNC                                                  | Ensure that http://192.168.168.50/mnc/ is written in lower case    |  |
| Unable to connect terminal to MNC via RS-232 connection | Ensure that RS-232 cable is connected to COM1 port (not COM2 port) |  |

#### Table 6: Troubleshooting

When contacting your nearest MuxLab dealer or MuxLab Technical Support at 877-689-5228 (toll free in North America) or (+1) 514-905-0588 (International), please have the following information ready:

- Unit model number.
- Description of problem.
- List of tests performed.

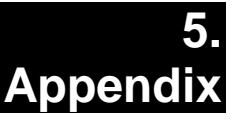

## A. Terminal Emulation Parameters

Ensure that the terminal emulation program parameters are set to the following:

BAUD Rate: 115200; Data bits: 8; Stop bits: 1; Parity: None; Flow control: None

## B. RS-232 Control and Commands

## **RS-232 CONTROL**

RS-232 commands can be sent from an ASCII terminal directly to the MuxLab Network Controller via an RS-232 connection. Ensure that the RS-232 cable has the null-modem configuration shown below.

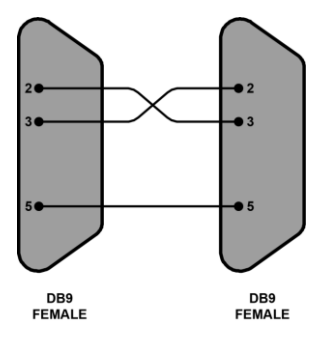

An RS-232 cable must be connected to the COM1 port on the back panel of the MuxLab Network Controller. The COM2 port will not function for this purpose.

*NOTE:* The use of USB to RS-232 converter cables may result in problems, depending on the quality of the converters.

## **RS-232 COMMANDS**

When interfacing with the MuxLab Network Connector (MNC) via an ASCII terminal, three commands are available to the user: factoryip, network, dhcpon

factoryip resets the MNC's IP address to the factory default (192.168.168.50), sets DHCP to OFF, and reboots the MNC.

network displays the MNC's IP address and MASK address.

dhcpon sets DHCP to ON.

*NOTE:* Each command must be typed in lower case.

## C. IP Commands

Please note that commands are case sensitive and arguments must be separated by a single space. Commands must be entered as shown and ended with a carriage return.

The IP command API use HTTP POST with JSON data. Each IP command must be sent to the following URL: <u>http://aaa.bbb.ccc.ddd/mnc/secure\_api.php</u>

Each IP command must contain the MuxLab Network Controller (MNC) username and password:

aaa.bbb.ccc.ddd the MNC IP address
p\_userName the MNC username
p\_password the MNC user password

## FORMAT

The IP command (JSON data) has the following formats:

Command without data parameters:

```
{"p_targetId":<target id>,"p_cmd":"<command
name>","p_userName:"<MNC User Name >","p_password":"<MNC password
>"}
```

Response format without additional data:

```
{"p_targetId":<target id>,"p_cmd":"<command
name>","p_rspStatus:"<command status>","p_msg":"<a message>"}
```

Command with data parameters:

```
{"p_targetId":<target id>,"p_cmd":"<command
name>","p_userName:"<MNC User Name >","p_password":"<MNC password
>", "p data":[{"key1":value1,"key2":value2,... }]}
```

Response format with additional data:

```
{"p_targetId":<target id>,"p_cmd":"<command
name>","p_rspStatus:"<command status>","p_msg":"<a
message>","p_data":[{"key1":value1,"key2":value2,... }]}
```

The "p data" field will depend on the associated command.

The "p\_targetId" value is:

"0" to send a command for the MNC

"1" to send a command for the "500752" product

## COMMAND/RESPONSE LIST

#### 1. Automatic Discovery

#### Description:

The system will retrieve all the devices in the network and automatically send all the necessary updates to the devices in order to configure them properly (duplicate IP addresses will not be solved by the system; the user must resolve this kind of issue). The system will then return a list of devices found with their attributes.

#### Command:

```
{"p_targetId":1,"p_cmd":"launch_discovery_auto","p_userName:"<MNC
User Name >","p_password":"<MNC password >"}
```

#### <u>Response</u>:

```
{"p_targetId":1,"p_cmd":"launch_discovery_auto","p_rspStatus:"SUCCESS
","p_msg":"<a message>",
```

"p\_data":[{"productName":"<value>","modelName":"<value>","customName":
"<value>","mac":"<value>","ip":"<value>","mask":"<value>","isDhcp":<0/1>,"
multicastGroupIp":"<value>","videoResolution":"<value>","videoFrameRate":"<
value>","audioFormat":"<value>","isVideoSignalDetected":<0/1>,"isIrOn":<0/1>,"isDipSwitchEnabled":<0/1>,"isDipSylayConnected":<0/1>,"isScreenImageOn":<
0/1>,"isScreenTextOn":<0/1>,"customSylayConnectedMac":"<value>", { ... }, ...]

NOTE: Red text signifies additional attributes for RX devices.

#### 2. Manual Discovery

#### Description:

The system will retrieve all the devices in the network and will return a list of devices found with their attributes. No other actions will be performed.

#### Command:

```
{"p_targetId":1,"p_cmd":"launch_discovery","p_userName:"<MNC User
Name >","p_password":"<MNC password >"}
```

#### <u>Response</u>:

{"p\_targetId":1,"p\_cmd":"launch\_discovery","p\_rspStatus:"SUCCESS","p \_msg":"<a message>",

"p\_data":[{"productName":"<value>","modelName":"<value>","customName": "<value>","mac":"<value>","ip":"<value>","mask":"<value>","isDhcp":<0/1>," multicastGroupIp":"<value>","videoResolution":"<value>","videoFrameRate":"< value>","audioFormat":"<value>","isVideoSignalDetected":<0/1>,"isIrOn":<0/1> ,"isDipSwitchEnabled":<0/1>,"isDisplayConnected":<0/1>,"isScreenImageOn":< 0/1>,"isScreenTextOn":<0/1>,"connectedMac":"<value>", { ... }, ...]

NOTE: Red text signifies additional attributes for RX devices.

#### 3. Get Devices from the Database

#### Description:

The system will retrieve all the devices currently stored in the database

#### <u>Command</u>:

```
{"p_targetId":1,"p_cmd":"get_devices","p_userName:"<MNC User Name
>","p_password":"<MNC password >"}
```

#### <u>Response</u>:

{"p\_targetId":1,"p\_cmd":"get\_devices","p\_rspStatus:"SUCCESS","p\_msg
":"<a</pre>

message>","p\_data":[{"productName":"<value>","modelName":"<value>","cu stomName":"<value>","mac":"<value>","ip":"<value>","mask":"<value>","isDh cp":<0/1>,"multicastGroupIp":"<value>","videoResolution":"<value>","videoFra meRate":"<value>","audioFormat":"<value>","isVideoSignalDetected":<0/1>,"is IrOn":<0/1>,"isDipSwitchEnabled":<0/1>,"isDisplayConnected":<0/1>,"isScreen ImageOn":<0/1>,"isScreenTextOn":<0/1>,"connectedMac":"<value>","

NOTE: Red text signifies additional attributes for RX devices.

## 4. Update Some Device Attributes

#### Description:

The system will update the devices specified with the new attributes provided. Note that the devices to be updated MUST already exist in the MNC database.

#### <u>Command</u>:

{"p\_targetId":1,"p\_cmd":"update\_devices","p\_userName:"<MNC User
Name >","p\_password":"<MNC password >","p\_data":[{<"mac":"<device
mac address>", <attribute name>:<attribute value>,..."}, {<"mac":"<device
mac address>", <attribute name>:<attribute value>,..."},...]}

List of attribute names that can be modified:

"customName" Set the custom name to give to this device
"ip" Set the device IP address (Eg. "192.168.1.80")
"mask" Set the device mask (Eg. "255.255.255.0")
"isDhcp" Set the DHCP on (1) or off (0) (Eg. 1)
"isDipSwitchEnabled" Set the dip switch on(1) or off(0) (Eg.: 0)

#### <u>Response</u>:

{"p\_targetId":1,"p\_cmd":"update\_devices","p\_rspStatus:"SUCCESS","p \_msg":"<a</pre>

message>","p\_data":[{"productName":"<value>","modelName":"<value>","cu stomName":"<value>","mac":"<value>","ip":"<value>","mask":"<value>","isDh cp":<0/1>,"multicastGroupIp":"<value>","videoResolution":"<value>","videoFra meRate":"<value>","audioFormat":"<value>","isVideoSignalDetected":<0/1>,"is IrOn":<0/1>,"isDipSwitchEnabled":<0/1>,"isDisplayConnected":<0/1>,"isScreen ImageOn":<0/1>,"isScreenTextOn":<0/1>,"connectedMac":"<value>", { ... }, ...]

NOTE: Red text signifies additional attributes for RX devices.

#### 5. Reboot Device

<u>Description</u>: The system will reboot the devices

#### <u>Command</u>:

```
{"p_targetId":1,"p_cmd":"reboot_devices","p_userName:"<MNC User
Name >","p_password":"<MNC password >","p_data":[{"mac":"<device
mac address>"}, {...}, ...]}
```

<u>Response</u>:

```
{"p_targetId":1,"p_cmd":"update_devices","p_rspStatus:"SUCCESS","p
_msg":"<a message>","p_data":[{"mac":"<device mac
address>","rspStatus":"SUCCESS or FAILED","msg":""}, ...]}
```

#### 6. Connect/Disconnect Device

Description:

Perform a connect/disconnect between devices

<u>Command</u>:

{"p\_targetId":1,"p\_cmd":"connection","p\_userName:"<MNC User Name
>","p\_password":"<MNC password >","p\_data":[{"macRx":"<Rx device
mac address>","macTx":"<Tx device mac address>"}, {...}, ...]}
"macRx": the RX mac address to connect/disconnect
"macTx": - To disconnect, use "00-00-00-00-00"

#### - To connect, use the TX device MAC address

<u>Response</u>:

```
{"p_targetId":1,"p_cmd":"Connection","p_rspStatus:"SUCCESS","p_msg
":"<a message>","p_data":[{"macRx":"<Rx device mac
address>","macTx":"<Tx device mac address>","rspStatus ":"SUCCESS or
FAILED","msg":""}]
```

#### 7. Select and Apply a Preset

Description:

Apply a (an existing) preset

Command:

```
{"p_targetId":1,"p_cmd":"select_preset","p_userName:"<MNC User Name
>","p_password":"<MNC password >","p_data":[{"presetId":"<preset id
number>"]}
```

<u>Response</u>:

```
{"p_targetId":1,"p_cmd":" select_preset
```

","p\_rspStatus:"SUCCESS","p\_msg":"<a

```
message>", "p_data":[{"macRx":"<Rx device mac address>","macTx":"<Tx device mac address>","rspStatus ":"SUCCESS or FAILED","msg":""}, ...]
```

*NOTE:* "p\_data" will return all connection results that took place.

#### 8. Save Current Matrix Connections in a Specific Preset

#### Description:

Save the current matrix connections in a specific (existent) preset

#### <u>Command</u>:

```
{"p_targetId":1,"p_cmd":"Save_preset","p_userName:"<MNC User Name
>","p_password":"<MNC password >","p_data":[{"presetId":"<preset id
number>"]}
```

<u>Response:</u>

```
{"p_targetId":1,"p_cmd":" save_preset
","p_rspStatus:"SUCCSESS","p_msg":"<a
message>","p_data":[{"presetId":"<preset ID number >"}]
```

## 9. Save Current Matrix Connections in a NEW Preset Name

Description:

Save the current matrix connections in a NEW preset name

Command:

```
{"p_targetId":1,"p_cmd":"create_preset","p_userName:"<MNC User Name
>","p_password":"<MNC password >","p_data":[{"presetName":"<a new
preset name>"]}
```

Response:

```
{"p_targetId":1,"p_cmd":" create_preset
","p_rspStatus:"SUCCSESS","p_msg":"<a
message>","p_data":[{"prestName": "<name of the preset>",
presetId":"<preset ID number >"}]
```

#### 10. Delete a Preset

*Description:* Delete a preset

Command:

```
{"p_targetId":1,"p_cmd":"delete_preset","p_userName:"<MNC User Name
>","p_password":"<MNC password >","p_data":[{"presetId":"<preset id
number>"]}
```

<u>Response:</u>

```
{"p_targetId":1,"p_cmd":"delete_preset
","p_rspStatus:"SUCCSESS","p_msg":"<a
message>","p_data":[{"presetId":"<preset ID number>"}]
```

#### **11. Modify Network Setting of the MNC**

#### Description:

Modify any network settings of the MNC (ip/mask/gateway/dhcp)

#### Command:

{"p\_targetId":0,"p\_cmd":"modifyNetSettings","p\_userName:"<MNC User Name >","p\_password":"<MNC password >","p\_data":[{"dhcp":"<0/1>"}, {"ip":"<ip address>"},{"mask":"<mask address>"},{"gateway":"<gateway address>"}]}

<u>Response:</u>

```
{"p_targetId":0,"p_cmd":"modifyNetSettings","p_rspStatus:"SUCCESS/F
AILED","p_msg":"<a message>"}
```

#### 12. Modify Administrator password of the MNC

<u>Description</u>: Modify the administrator password of the MNC

Command:

{"p\_targetId":0,"p\_cmd":"changeAdminPswd","p\_userName:"<MNC User Name >","p\_password":"<MNC password >","p\_data":[{"usrname":"<the user name>"}, {"currpswd":"<current passsword>"},{"newpswd":"<new password>"}}]]

<u>Response:</u>

{"p\_targetId":0,"p\_cmd":"modifyNetSettings","p\_rspStatus:"SUCCESS/F
AILED","p\_msg":"<a message>"}

# 6. Product Warranty Policy

#### **Items Under Warranty - Company Policy**

MuxLab guarantees its products to be free of defects in manufacturing and workmanship for the warranty period from the date of purchase. If this product fails to give satisfactory performance during this warranty period, MuxLab will either repair or replace this product at no additional charge, except as set forth below. Repair and replacement parts will be furnished on an exchange basis and will be either reconditioned or new. All replaced parts and products become the property of MuxLab. This limited warranty does not include repair services for damage to the product resulting from accident, disaster, misuse, abuse, or unauthorized modifications or normal decay of battery driven devices. Batteries, if included with the product, are not covered under this warranty.

Limited warranty service can be obtained by delivering the product during the warranty period to the authorized MuxLab dealer from whom you purchased the product, or by sending it to MuxLab. MuxLab will not accept any such product for repair without a Return Material Authorization number (RMA#) issued by its Customer Service Department and a proof of purchase date. If this product is delivered to MuxLab by mail, you agree to assume risk of loss or damage in transit, to prepay shipping charges to the warranty service location, and to use the original shipping container or equivalent.

THE ABOVE LIMITED WARRANTY IS THE ONLY WARRANTY COVERING YOUR MUXLAB PRODUCT. THERE ARE NO OTHER WARRANTIES, EXPRESSED OR IMPLIED, INCLUDING WARRANTIES OF MERCHANTABILITY OR FITNESS FOR A PARTICULAR PURPOSE. SOME STATES DO NOT ALLOW LIMITATIONS ON IMPLIED WARRANTIES, SO THE ABOVE LIMITATION MAY NOT APPLY TO YOU.

IF THIS PRODUCT IS NOT IN GOOD WORKING ORDER, YOUR SOLE REMEDY SHALL BE REPAIR OR REPLACEMENT AS PROVIDED FOR ABOVE. IN NO EVENT SHALL MuxLab BE LIABLE TO YOU FOR ANY DAMAGES, INCLUDING ANY LOSS OF PROFITS, LOST SAVINGS, OR OTHER INCIDENTAL OR CONSEQUENTIAL DAMAGES ARISING OUT OF THE USE OF OR INABILITY TO USE THIS PRODUCT, EVEN IF MUXLAB OR AN AUTHORIZED MuxLab DEALER HAS BEEN ADVISED OF THE POSSIBILITY OF SUCH DAMAGES; NOR WILL MUXLAB BE LIABLE FOR ANY CLAIM BY ANY OTHER PARTY. SOME STATES DO NOT ALLOW THE EXCLUSION OR LIMITATION OF INCIDENTAL OR CONSEQUENTIAL DAMAGES FOR CONSUMER PRODUCTS, SO THE ABOVE LIMITATIONS OR EXCLUSIONS MAY NOT APPLY TO YOU. THIS WARRANTY GIVES YOU SPECIFIC LEGAL RIGHTS. YOU MAY ALSO HAVE OTHER RIGHTS WHICH MAY VARY FROM STATE TO STATE.

#### Warranty Periods

Any product found to be defective within three (3) months of invoice, including one (1) month shelf life, may be returned for replacement by a new unit or a satisfactory repair within one (1) month of receiving any returned product. The customer must provide MuxLab with the serial number and proof of purchase of the defective unit being returned. <u>All R.M.A.'s issued are subject to inspection by MuxLab</u>, and will be returned to customer if not properly package – units must be returned in original container or equivalent. MuxLab will not accept any such product for repair without an authorization for its Technical Support department and without a return authorization number issued by MuxLab Customer Service department. For credit & replace R.M.A., customer will be liable to pay replacement invoice if defective products are not returned. Product more than six months old, including shelf life.

The defective unit must be returned prepaid to MuxLab and then the unit will be repaired or if repair is not possible, replaced by an equivalent unit and returned to the customer within one (1) month of receiving any returned product. There is no charge for repair (parts and labor) during the full warranty period.

#### Items Defective and not under Warranty

For products which are no longer under warranty the policy is repair and return. An amount of 25% of the products published list price at the time of purchase will be charged. Customer must issue a purchase order to cover the cost of repair. Each unit will be returned to the customer within one (1) month from receipt of the unit by MuxLab. The defective unit must be returned prepaid to MuxLab. The repaired unit will be returned to the customer FOB MuxLab. The repaired unit has a 90 day warranty.

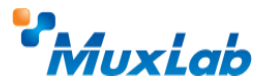

MuxLab Inc. 8495 Dalton Road Mount Royal, Quebec Canada H4T 1V5 Tel.: +1 (514) 905-0588 Fax: +1 (514) 905-0589 Toll Free (North America): 877 689-5228 URL: <u>www.muxlab.com</u> E-mail: <u>videoease@muxlab.com</u>